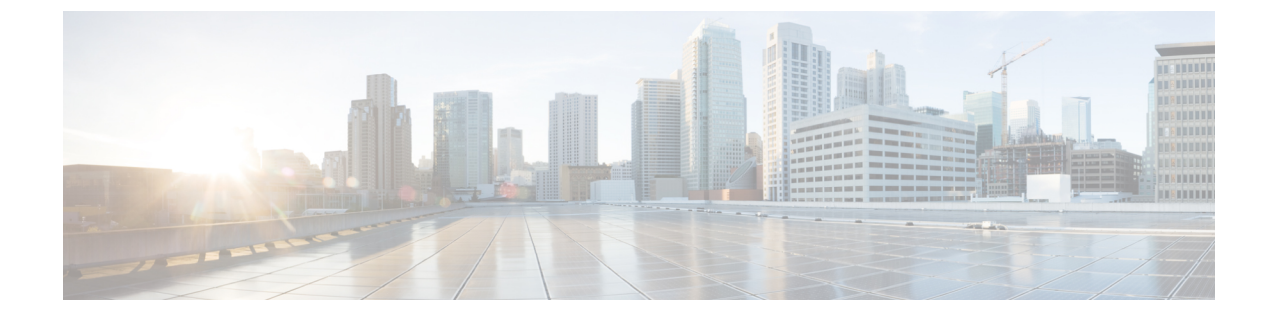

# サーバ プロファイルの設定

- サーバープロファイル (1ページ)
- UCS サーバ プロファイルの作成 (13 ページ)
- UCS サーバ プロファイルの詳細 (15 ページ)

### サーバー プロファイル

Cisco Intersight では、サーバプロファイルによるリソース管理により、ポリシー適合とサーバ 構成を合理化できます。サーバープロファイルテーブルビューを表示するには、Service Selector ドロップダウンリストから [サービスとしてのインフラストラクチャ(Infrastructure Service)]を選択します。[構成(CONFIGURE)]>[プロファイル(Profiles)]に移動します。 サーバプロファイルウィザードを使用してサーバプロファイルを作成するか、Cシリーズ サーバの設定の詳細をCisco IMCから直接インポートできます。サーバプロファイルウィザー ドを使用して、サーバをプロビジョニングするためのサーバプロファイルを作成できます。ま た、サーバをスムーズに展開するためのポリシーを作成し、構成の不一致が原因で生じる障害 を排除できます。[サーバプロファイル(Server Profiles)]ウィザードは、サーバポリシーを 次の4つのカテゴリにグループ化し、プロファイルに関連付けられているポリシーの概要ビュー を迅速に提供します。

- •[コンピューティングポリシー(Compute Policies)]: BIOS、ブート順序、および仮想メ ディア。
- •[ネットワーク ポリシー (Network Policies)]: アダプタ構成、iSCSI のブート、LAN 接続、SAN 接続のポリシー。
  - LAN 接続ポリシーでは、イーサネットネットワークポリシー、イーサネットネット ワーク制御ポリシー、イーサネットネットワークグループポリシー、イーサネット アダプタポリシー、またはイーサネット QoS ポリシーを作成することができます。 LAN 接続ポリシーをサーバプロファイルに接続すると、MACアドレスプールのアド レスまたは静的 MAC アドレスが自動的に割り当てられます。

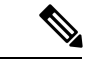

(注)

静的 MAC アドレスを持つ LAN 接続ポリシーは、1 つのサーバプ ロファイルにのみ接続できます。  SAN 接続ポリシーではファイバチャネルネットワークポリシー、ファイバチャネル アダプタポリシー、またはファイバチャネル QoS ポリシーを作成する必要がありま す。SAN 接続ポリシーをサーバプロファイルに接続すると、WWPN および WWNN プールのアドレス、または静的 WWPN および WWNN アドレスが自動的に割り当て られます。

- (注) 静的 WWPN または静的 WWNN を持つ SAN 接続ポリシーは、1 つのサーバ プロファイルにのみ接続できます。
  - •[ストレージポリシー (Storage Policies)]: SD カードおよびストレージのポリシー
  - 「管理ポリシー(Management Policies)]: デバイス コネクタ、IPMI Over LAN、LDAP、 ローカルユーザ、ネットワーク接続、SMTP、SNMP、SSH、Serial Over LAN、Syslog、NTP 証明書管理、および仮想 KVM ポリシー

ポリシーの詳細と説明については、「**サーバーポリシー**」の項を参照してください。ポリシー 作成ワークフローの例については、「ネットワークポリシーの作成」を参照してください。

#### サーバー プロファイル リスト ビュー

Intersight UI で [プロファイル (Profiles)]>[UCS サーバー プロファイル (UCS Server Profiles)] を選択すると、UCS サーバー プロファイル リスト ビューが表示されます。

リストビューには、次の詳細が表形式で表示されます。

- 名前 (Name) : サーバー プロファイルの名前
- •ステータス(Status):サーバープロファイルの展開ステータス。

プロファイルの[ステータス (Status)]には、以下の値のいずれかが表示されます。

・未割り当て(Not Assigned):ポリシーはサーバープロファイルに割り当てられていません。

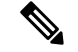

(注)

- ・サーバープロファイルにポリシーを展開すると、結果に応じ てステータスが [未割り当て (Not Assigned) ] から新しいス テータスに自動的に変更されます。場合によっては、更新さ れたステータスを確認するには、画面を更新する必要があり ます。
  - 各プロファイルの展開後に、電源の再投入/電源投入を行う必要があります。

•OK:ポリシーはサーバ プロファイルに正常に展開されています

・進行中(In Progress): サーバー プロファイルへのポリシーの展開が進行中です

・失敗(Failed): サーバ プロファイルの検証、設定、または展開に失敗しました

- •不整合(Inconsistent):ポリシー設定にまだ展開またはアクティブ化されていない変更があることを示しますエンドポイントのポリシー設定が、サーバープロファイルで最後に展開されたポリシー設定と同期していないことを示している場合もあります。サーバープロファイルの展開後にエンドポイントの設定を手動で変更すると、Intersightが設定の変更を自動的に検出し、サーバ プロファイルに[非整合(Inconsistent)]と表示されます。詳細については、「サーバープロファイルのばらつき」および「サーバープロファイルの展開とアクティブ化」の項を参照してください。
- 不整合の理由(Inconsistency Reason): ステータスが[不整合(*Inconsistent*)]として表示 される理由。例:展開されていない、アクティブ化されていない、同期していない
- ターゲットプラットフォーム(Target Platform):プロファイルを適用できるプラット フォームがスタンドアロン UCS サーバーか、FI 接続 UCS サーバーかを示します。
- UCSサーバーテンプレート(UCS Server Template):サーバープロファイルに添付されているテンプレート、またはプロファイルの派生元のテンプレート。
- ・サーバー (Server) : プロファイルが接続されているサーバーの名前。
- ・リソースプール(Resource Pool):プロファイルが属するプール。
- ユーザーラベル(User Label):ユーザーラベルは、サーバープロファイルのフィルタリングに役立つ識別子です。それは1~64文字の英数字で指定する必要があります。使用できる特殊文字は-\_.です。#\$%&\*+,()[]{}|/.?@\_:;~
- 最終更新日(Last Update):プロファイルが最後に更新された日付。
- 組織(Organization): 組織の名前。

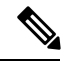

(注) ユーザーラベル(User Label) など、一部の列はデフォルトで無効になっています。このよう なカラムをサーバープロファイルテーブルビューに表示するには、テーブルビューのカスタ マイズ時にカラムを有効にする必要があります。

### サーバー プロファイルのアクション

サーバープロファイルを作成した後、サーバープロファイルで実行できるアクションは次の とおりです。

- •展開(Deploy):接続されているサーバーにプロファイルを展開します。
- アクティブ化(Activate):接続されているサーバーでプロファイルをアクティブ化します。アクティブ化時にサーバーの電源が再投入されます。
- •編集(Edit):プロファイルの編集
- ・クローン (Clone) : プロファイルのクローン作成

テンプレートにアタッチ(Attach to Template):使用可能なテンプレートのいずれかにサーバープロファイルをアタッチします。

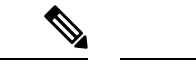

- (注) ・テンプレートの作成中に、[USC サーバ プロファイルをプロ ファイル テンプレートにアタッチする(Attach UCS Server Profile to Profile Template)]ボタンをオンにすると、選択し たプロファイルが作成中のテンプレートにアタッチされま す。
  - トグルボタンをオフのままにすると、選択したプロファイルのプロパティはテンプレートに適用されますが、プロファイルはテンプレートにアタッチされません。
  - テンプレートの作成(Create a Template): サーバープロファイルは、既存のテンプレートを作成するために使用できます。このテンプレートを使用して、同じ設定の複数のプロファイルを作成し、複数のサーバに展開できます。
  - テンプレートから切り離す(Detach from Template): テンプレートからプロファイルを切り離します。

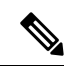

(注) ・[テンプレートの作成(Create a Template)および[テンプレートへの添付(Attach to Template)]アクションは、サーバプロファイルがどのテンプレートにも添付されていない場合にのみ実行できます。

- ・サーバプロファイルは、既存のテンプレートに添付できます。この添付ファイルは、プロファイルの設定プロパティを 上書きし、テンプレートプロパティに置き換えます。
- テンプレートにアタッチしているサーバプロファイル変更で きません変更は、関連するテンプレートで行うことができま す。
- ・サーバプロファイルは、要件に応じてテンプレートからデ タッチし、変更できます。
- 切り離されたサーバプロファイルは、いつでもテンプレート に再アタッチできます。
- ・サーバーの割り当て解除(Unassign Server):プロファイルからサーバーの割り当てを解除します。

 ユーザー ラベルの設定(Set User Label): [ユーザー ラベルの設定(Set User Label)]ア クションを使用して、各サーバープロファイルのユーザー ラベルを設定、更新、または 削除することもできます。

#### サーバー プロファイル詳細ビュー

プロファイルをクリックすると、[一般(General)]、[サーバー(Server)]、および[在庫 (Inventory)]タブの下で、[サーバープロファイルの詳細ビュー(Server Profile Details View)] にリダイレクトされ、プロファイルにアタッチされたポリシーの設定の詳細が表示されます。

#### サーバ プロファイルの変動

サーバプロファイルの変動は、エンドポイントでの構成が、サーバプロファイルで最後に展 開済みとされているポリシーと同期していない場合に生じます。

Cisco Intersight は、スタンドアロン サーバーおよび Intersight 管理モード サーバーのサーバー プロファイル変動の検出をサポートしています。Intersight マネージドモードサーバーの場合、 変動の検出に必要なファームウェア バージョンは次のとおりです。

- ・4.2 リリースの場合、Cisco IMC バージョンは 4.2(1b) 以降である必要があります。
- ・4.1 リリースの場合、Cisco IMC バージョンは次のとおりである必要があります。
  - ラック サーバーの場合 4.1(3d) 以降
  - ブレードサーバーの場合 4.1(33e)以降

エンドポイントで設定変更を検索するチェックは、30分ごとに実行されます。

Intersight で現在展開されているポリシー設定に関連してエンドポイントで変更されたポリシー 設定を確認するには、[サーバ プロファイルの詳細(Server Profile details)] ビューに移動し、 [変更の表示(View Changes)] をクリックします。[変更のみ(Changes Only)] または[すべ て(All)]のポリシー設定の詳細を表示するように選択できます。

| [プロパティ(Property)]                       | [基本情報(Essential Information)]        |
|-----------------------------------------|--------------------------------------|
| [保存された設定(Saved Settings)]               | Intersight のポリシー設定を表示します。            |
| [最後に展開された設定(Last Deployed<br>Settings)] | サーバ プロファイルに展開された最新のポリ<br>シー設定を表示します。 |
| [エンドポイント設定(Endpoint Settings)]          | エンドポイントでの設定を表示します。                   |

サーバプロファイルのステータスを [OK] に戻すには、プロファイルを再展開するか、エンド ポイントで値を変更します。Intersight のデバイス コネクタ ポリシーを使用して、 Cisco IMC で許可される設定変更を制御できます。デバイス コネクタ ポリシーで、[Intersight からのみ 設定 (Configuration from Intersight only)]を選択すれば、Cisco IMC からの直接許可による設 定変更を停止できます。

サーバー プロファイル変動の制限 - スタンドアロン サーバー

I

| [Policy(ポリシー)] | エンドポイントの設定                                                                              |
|----------------|-----------------------------------------------------------------------------------------|
| SD カード ポリシー    | SD カードが取り外された場合。                                                                        |
| ストレージ ポリシー     | <ul> <li>・ポリシー内のいずれかの仮想ドライブに<br/>[展開可能(Expand to Available)]が設定<br/>されている場合。</li> </ul> |
|                | <ul> <li>すべての導入後に電源の再投入が行われない場合。</li> </ul>                                             |
|                | <ul> <li>Intersight から設定されていない追加のド<br/>ライブグループがある場合</li> </ul>                          |

スタンドアロン サーバーの場合、エンドポイントでの設定変更は、特定の条件下の次のポリ シーでは検出されません。

| [Policy(ポリシー)]                             | エンドポイントの設定                                                                                                    |
|--------------------------------------------|----------------------------------------------------------------------------------------------------|
| ブート順序ポリシー                                  | すべての導入後に電源の再投入が行われない<br>場合。                                                                                                    |
|                                            | SAN ブート デバイスでは、Intersight は <b>イン</b><br>ターフェイス名とターゲット WWPN の変動<br>を検出しません。                                                                                                    |
|                                            | <ul> <li>(注) シスコでは、システム内でサーバ<br/>プロファイルモビリティを提供す<br/>る SAN ブートの使用を推奨して<br/>います。SAN からブートした場<br/>合、あるサーバから別のサーバに<br/>サーバ プロファイルを移動する<br/>と、新しいサーバは、同じオペ<br/>レーティング システム イメージ<br/>からブートします。したがって、<br/>ネットワークからは、新しいサー<br/>バーは同じサーバーと認識されま<br/>す。</li> </ul> |
|                                            | SANブートを使用するには、次の<br>項目が設定されていることを確認<br>してください。                                                                                                    |
|                                            | ・Cisco UCS ドメインが、オペ<br>レーティングシステムイメー<br>ジをホストしている SAN ス<br>トレージデバイスと通信でき<br>ること。                                                                                                    |
|                                            | <ul> <li>オペレーティング システム<br/>イメージが置かれているデバ<br/>イス上のブート ターゲット<br/>LUN(論理ユニット番号)。</li> </ul>                                                                                                    |
| ローカルユーザ、SNMP、LDAP、およびIPMI<br>over LAN ポリシー | エンドポイントでパスワードが変更された場<br>合。                                                                                                    |
| 仮想メディア ポリシー                                | エンドポイントでパスワード、マウントオプ<br>ション、または認証プロトコルに変更がある<br>場合。                                                                                                    |

I

| [Policy(ポリシー)]     | エンドポイントの設定                                                                                                    |
|--------------------|----------------------------------------------------------------------------------------------------|
| BIOS ポリシー          | <ul> <li>「platform-default」として設定された BIOS<br/>トークン値は、そのプラットフォームの<br/>デフォルト値に変更されます。このよう<br/>な BIOS トークンでは、変動検出は行われ<br/>ません。詳細については、「サポートさ<br/>れる UCS サーバーポリシー」での BIOS<br/>ポリシーの項の表 16 を参照してくださ<br/>い。</li> </ul>      |
|                    | <ul> <li>・値が他の BIOS トークン値に依存する<br/>BIOS トークンは、ばらつきの検出に対し<br/>て考慮されません。ポリシーが展開され<br/>ているサーバーでサポートされていない<br/>値を持つBIOS トークンについて、ばらつ<br/>きが報告される場合があります。詳細に<br/>ついては、「Cisco UCS サーバの BIOS<br/>トークン」を参照してください。</li> </ul> |
| IPMI over LAN ポリシー | 「権限レベル」フィールドは考慮されません。                                                                                                    |
| ネットワーク接続ポリシー       | ポリシーの[優先 IPv6 DNS サーバ (Preferred<br>IPv6 DNS Server)]および[代替 IPv6 DNS サー<br>バ (Alternate IPv6 DNS Server)]フィールドは<br>考慮されません。サーバ プロファイルが一時<br>的に非同期状態に移行することがあります。                                                     |
| アダプタ設定ポリシー         | このポリシーは、変動計算では考慮されません。                                                                                                    |

| [Policy(ポリシー)]   | エンドポイントの設定                                                                                                    |
|------------------|----------------------------------------------------------------------------------------------------|
| イーサネット アダプタ ポリシー | usNICまたはVMMQに異なるイーサネットア<br>ダプタポリシーがある場合、usNICまたは<br>VMMQに接続されたイーサネットアダプタポ<br>リシーの設定変更は計算されません。                                                                                                    |
|                  | VMQ 設定の制限により、VMQ の割り込み数<br>はイーサネットアダプタポリシーの割り込み<br>の値をオーバーライドし、VMQの仮想マシン<br>キューの数は受信キューカウント、送信キュー<br>カウント、および完了キューカウント(受信<br>+送信)の値をオーバーライドします。イーサ<br>ネットアダプタポリシー割り込み数、仮想マ<br>シンキュー数、受信キューカウント、送信<br>キューカウント、および完了キューカウント<br>については、検出されません。 |
|                  | Intersight は、「割り込み数」、「仮想マシン<br>キュー数」、「受信キューカウント」、「送<br>信キューカウント」、および「完了キューカ<br>ウント」の変動を検出しません。                                                                                                    |
| LAN 接続ポリシー       | 「CDN」フィールドは考慮されません。                                                                                                    |
| IMC アクセスポリシー     | インバンドIPv6とIPv4の両方の設定が使用可<br>能な場合、IPv6 DNS 設定が優先されます。                                                                                                    |

### サーバー プロファイル変動の制限 - Intersight 管理モード サーバー

Intersight 管理モード サーバーの場合、エンドポイントでのサーバー構成変更は、特定の条件下の次のポリシーでは検出されません。

# 

(注) 名前はエンドポイント設定ではないため、[名前 (Name)]フィールドはどのポリシーでもサ ポートされていません。

# 

(注)

プールと ID の変動の検出はサポートされていません

| [Policy(ポリシー)] | エンドポイントの設定                             |
|----------------|----------------------------------------|
| SD カード ポリシー    | SD カードが取り外されている場合、変動の検<br>出はサポートされません。 |

| [Policy(ポリシー)]                                 | エンドポイントの設定                                                                           |
|------------------------------------------------|--------------------------------------------------------------------------------------|
| ストレージ ポリシー、ブート順序ポリシー、<br>BIOS ポリシー、仮想メディア ポリシー | 変動の検出は、Intersight 管理対象モード サー<br>バーのブート順序ポリシーではサポートされ<br>ていません                        |
| ローカル ユーザー ポリシー、SNMP ポリ<br>シー、証明書管理ポリシー         | エンドポイントでパスワード、コミュニティ<br>文字列、秘密キーなどのセキュリティ保護さ<br>れたフィールドに変更がある場合、変動の検<br>出はサポートされません。 |
| LAN 接続ポリシー                                     | 次に対して変動の検出はサポートされていま<br>せん。                                                          |
|                                                | • VMQ 接続                                                                             |
|                                                | ・割り込みの数                                                                              |
|                                                | ・仮想マシン キューの数                                                                         |
|                                                | Consistent Device Naming (CDN)                                                       |
|                                                | •vNICの自動配置 ID                                                                        |
|                                                | ・イーサネット アダプタ ポリシー                                                                    |
|                                                | ・割り込み設定 - 割り込み                                                                       |
|                                                | • 完了 - 完了キュー数、完了リング サ<br>イズ                                                          |
|                                                | • VMMQ アダプタ ポリシー                                                                     |
|                                                | • usNICアダプタポリシー                                                                      |
|                                                | (注) 変動の検出は、サーバーの電源が<br>入っている場合にのみサポートさ<br>れます                                        |
| IMC アクセスポリシー                                   | アウトオブバンド構成では、変動検出はサポー<br>トされていません。                                                   |
| SAN 接続ポリシー                                     | 自動 vNIC 配置 ID に対して変動検出はサポー<br>トされていません。                                              |
|                                                | (注) 変動の検出は、サーバーの電源が<br>入っている場合にのみサポートさ<br>れます                                        |

| [Policy(ポリシー)] | エンドポイントの設定                                                    |
|----------------|---------------------------------------------------------------|
| 電源ポリシー         | 電源のプライオリティ(Power Priority)プロ<br>パティでは、ドリフト検出はサポートされて<br>いません。 |

#### サーバ プロファイルのインポート

Intersight では、スタンドアロンモードのCシリーズサーバおよびIntersight 管理モード(IMM) のFIアタッチサーバの構成の詳細を、Cisco IMC から直接インポートすることができます。 サーバープロファイルのインポートでは、プロファイルやポリシーを手動で作成する必要な く、サーバーの既存の構成を Intersight に移行できます。サーバ プロファイルのインポート操 作では、サーバ構成に基づき、プロファイルと関連付けられたポリシーが作成されます。ゴー ルデン構成プロファイルを作成してそのプロファイルを複製し、Intersight ですでに要求されて いる別のサーバに適用することができます。

サーバプロファイル構成は、Intersightの次の場所からインポートできます。

- 「サーバ (Servers)] テーブル ビュー: テーブル ビューでスタンドアロン モードの Cisco UCS C シリーズ サーバまたは Intersight 管理モード (IMM) の FI アタッチ サーバを選択 し、省略符号 ([...]) をクリックして、[サーバプロファイルのインポート (Import Server Profile)]を選択します。
- 「サーバの詳細 (Server details)]ページにアクセスするには、[サーバ (Servers)]テーブ ルビューで、スタンドアロンモードのCシリーズサーバまたは Intersight 管理モード (IMM)のFIアタッチサーバをクリックします。右上隅の[アクション (Actions)]をク リックし、[サーバプロファイルのインポート (Import Server Profile)]を選択します。 このオプションは、サーバに関連付けられたサーバプロファイルがない場合にのみ有効で す。

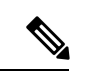

(注) サーバプロファイルのインポートが部分的だと、テンプレートにアタッチすることも、テンプ レートの作成に使用することもできません。

サーバプロファイルインポートのインポート方法、およびエンドポイントでの手動設定変更 の検出の詳細については、「サーバプロファイルのインポート」(「リソース」)を参照して ください。

#### 影響の予測

スタンドアロンおよび Intersight Managed Mode サーバの Estimate Impact ワークフローは、サー バプロファイルが展開されたときに、サーバプロファイルにアタッチされたさまざまなポリ シーによって引き起こされる中断を分析します。ポリシーがアタッチ、デタッチ、または更新 されると、インパクト分析ワークフローがトリガされます。混乱は、各ポリシーに対して示さ れています。ポリシーによって引き起こされる可能性のある混乱は次のとおりです。

- ・ 永続メモリポリシーやアダプタポリシーなどのスタンドアロンサーバポリシーでは、即時の再起動が必要です。このような場合、ポリシーに対して示される中断は即時リブートです。
- ・サーバプロファイルでのアクティブ化アクションでは、サーバを再起動して、サーバ上の ポリシー構成をアクティブ化する必要があります。このような場合、ポリシーに対して示 される中断は、Activate Requires Rebootです。
- IMC アクセス ポリシーなどの一部のポリシーでは、サーバ管理ネットワークが短時間停止します。このような場合、ポリシーに対して示される中断は、ネットワーク管理の停止です。

### サーバ プロファイルの展開とアクティブ化

展開とアクティブ化は、サーバプロファイルで実行できる2つの明示的なアクションです。ポリシー構成のステージングは、サーバプロファイルの展開の一部として行われます。ポリシー のステージングにより、ポリシー構成をステージングし、ポリシーをアクティブ化するための 保留中のアクションを把握できます。ポリシーをアクティブ化するには、サーバを手動で再起 動するか、メンテナンスウィンドウ中にサーバプロファイルのアクティブ化アクションを使 用します。ポリシーのアクティブ化の失敗は、アクティブ化アクションがトリガされたときに 識別されます。

サーバプロファイルテーブルビューのステータスウィジェットには、不整合状態のプロファ イルの数が表示されます。サーバプロファイルにまだ展開またはアクティブ化されていないポ リシー変更がある場合、サーバプロファイルは不整合状態になります。不整合の理由ウィジェッ トは、プロファイルが不整合状態にある理由を示します。サーバープロファイルは、次の理由 で不整合状態になる可能性があります。

- ・サーバーに割り当てられたサーバプロファイルに添付されたポリシーに変更があります。
- •ポリシー構成が、エンドポイントに展開された構成と同期していません。
- ポリシーはアクティブ化されていない状態です。

**展開**アクションを使用して、構成の変更をステージングできます。展開中に、トグルボタンを 有効にして**すぐに再起動**するように選択できます。有効にすると、サーバが再起動し、サーバ プロファイルがすぐにアクティブになります。無効にした場合、ポリシー構成の変更は次の再 起動時に有効になります。

サーバプロファイルの詳細の**アクティブ化**アクションは、サーバを再起動し、サーバの構成を アクティブ化します。展開をトリガーして構成の変更をステージングし、後でメンテナンス ウィンドウ中に**アクティブ化**をトリガして、展開された構成をアクティブにすることができま す。

ポリシー編集ページの[更新および展開(Update and Deploy)]オプションを使用すると、ポ リシー構成を変更し、ポリシーが添付されている複数のサーバプロファイルに変更を展開でき ます。

### UCS サーバ プロファイルの作成

サーバプロファイルでは、1台のサーバとそのサーバのストレージ、管理、およびネットワークの特性を定義します。サーバプロファイルがサーバに展開されると、Cisco Intersight が、そのサーバプロファイルで指定された設定に一致するように、サーバとその接続を自動的に設定します。

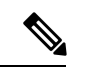

- (注) サーバ プロファイルは、サーバ プロファイルテンプレートから取得することもできます。詳細は、サーバ プロファイル テンプレートを参照してください。
- **ステップ1** Cisco ID で Cisco Intersight にログインし、管理者ロールを選択します。
- ステップ2 [サービス プロファイル (Service Profiles)]>[CS サーバ プロファイル CS Server Profiles)]タブに移動 し、[UCS サーバ プロファイルの作成 (Create UCS Server Profile)]をクリックします。
- ステップ3 [全般(General)]ページで、以下の情報を設定します。
  - a) [名前 (Name)]: サーバ プロファイルの名前です。
  - b) [ターゲット プラットフォーム(Target Platform)]: ポリシーが適用されるターゲット プラット フォームです。これは、[スタンドアロン(Standalone)]サーバまたは[FI 接続サーバ(FI Attached)] サーバのいずれかです。

スタンドアロン サーバ用に作成された UCS サーバ プロファイルは、FI 接続サーバに展開できません。同様に、FI 接続サーバ用に作成された UCS サーバ プロファイルをスタンドアロン サーバに展開することはできません。

- c) (任意) [**タグ**(**Tag**)]: プロファイルのタグです。タグは key: value 形式である必要があります。 たとえば、Org: IT または Site: APJ などです。
- d) (任意) [説明 (Description)]: プロファイルの識別に役立つ説明です。
- **ステップ4** [サーバー割り当て(Server Assignment)]ページで、サーバープロファイルにサーバーを割り当てます。 サーバーの割り当てには、次のオプションのいずれかを選択できます。
  - •[特定のサーバからの割り当て(Assign from a Specific Server)]: このオプションを使用して、直ち にサーバをサーバ プロファイルに割り当てます
  - •[リソース プールからのサーバーの割り当て(Assign Server from a Resource Pool)]: このオプショ ンを使用して、リソース プールからサーバーをサーバー プロファイルに割り当てます。
  - •[シャーシスロットの場所による割り当て(Assign by Chassis Slot Location): このオプションを使 用して、ドメイン名、シャーシ ID、およびスロット ID を使用してサーバをサーバ プロファイルに 事前に割り当てます。
  - •[シリアル番号による割り当て(Assign by Serial Number)]: このオプションを使用して、サーバの シリアル番号を使用してサーバをサーバプロファイルに事前に割り当てます。

- (注)
   Cisco UCS B シリーズ サーバは、シャーシスロットの場所またはシリアル番号を使用して事前に割り当てることができます。
  - Cisco Intersight 管理モード C シリーズ サーバおよび Cisco UCS C シリーズ スタンド アロン サーバは、シリアル番号を使用してのみ事前に割り当てることができます。
- •[後で割り当て(Assign Later)]: このオプションを使用して、後でサーバーをサーバープロファイルに割り当てます。

サーバー割り当てテーブルには、サーバーまたはリソースプールのリストとその詳細が表示されます。 次のいずれかのオプションを使用して、詳細を表示できます。

- •[すべてを表示(Show All)]:現在存在するすべてのサーバーまたはリソースプールを表示します。
- •[選択を表示(Show Selected)]: 選択されている現在のサーバーまたはリソース プールを表示します。

・[選択を解除(Unselect)]: 選択を解除します。

- ステップ5 [次へ (Next)] をクリックします。
- ステップ6 [コンピューティング構成 (Compute Configuration)] ページで、以下を実行します。
  - a) 適切な[UUID 割り当て(UUID Assignment)]を選択します。
    - •[プール(Pool)]: サーバーへの UUID プールの関連付けを許可します。

•[静的(Static)]:静的UUIDアドレスを使用したサーバーへのUUIDの関連付けを許可します。

- b) 既存のポリシーを選択するか、新しいポリシーを作成します。
- c) [次へ (Next)] をクリックします。
- **ステップ7** [管理(Management)]ページで、[UCS サーバ プロファイル(UCS Server Profile)]に必要なポリシー をアタッチし、[次へ(Next)]をクリックします。
- ステップ8 [ストレージ(Storage)] ページで、必要なポリシーを[UCS サーバ プロファイル(UCS Server Profile)] にアタッチし、[次へ(Next)] をクリックします。
- **ステップ9** [ネットワーク設定(Network Configuration)]ページで、必要なポリシーを [UCS サーバ プロファイル (UCS Server Profile)] にアタッチし、[次へ(Next)] をクリックします。
- ステップ10 [概要(Summary)]ページで、UCSサーバプロファイルとそれに関連付けられているポリシーの詳細を 確認します。
- **ステップ11 [展開(Deploy)**]をクリックしてUCSサーバプロファイルを作成し、割り当てられたサーバに展開します。

 (注)
 ・[リソース プールからサーバーを割り当て(Assign Server from a Resource Pool)]割り当 てタイプの場合に、リソースがリソースプールで使用できないと、サーバープロファイ ルのステータスは[リソース プールからサーバーを割り当て(Waiting for Resources)] に変わります。同様の動作は、サーバ プロファイルの事前割り当てにも見られます。後 でサーバーがリソース プールに追加されると、サーバーは[リソースを待機中(Waiting for Resources)]ステータスのものからサーバープロファイルに自動的に追加されます。

サーバプロファイルが待機状態になると、**アラーム**が発生します。サーバがサーバプロファイルに割り当てられると、自動的にクリアされます。

- リソースプールは、サーバーの動的選択をサポートしていません。サーバーをリソース プールに手動で割り当て、自動化されたサーバープロファイルの割り当てを続行できます。
- ・サーバプロファイルの事前割り当ては、サーバが割り当てられるまでの1回限りの操作です。サーバが割り当てられると、事前に割り当てられたプロパティは失われ、他の既存のサーバプロファイルとして機能し続けます。
- リソース プールの作成とリソース プールの詳細の表示の詳細については、「リソース プール」を参照してください。
- UUID プールの作成と UUID プールの詳細の表示の詳細については、「UUID プール」を 参照してください。

### UCS サーバ プロファイルの詳細

[UCS サーバ プロファイルの詳細(UCS Server Profile Details)] ページには、UCS サーバ プロファイルとその割り当て先のサーバの詳細が表示されます。[UCS Server Profiles Table] ビューから [UCS Server Details] に移動します。このページでは、次の作業を行うことができます。

- •UCS サーバ プロファイル アクションを実行します。
  - •[展開(Deploy)]: ファブリック インターコネクト ペアに UCS サーバ プロファイル を展開します。

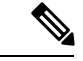

- (注) このアクションは、サーバが割り当てられているサーバプロファ イルで実行できます。
  - •[割当解除(Unassign)]:ファブリックインターコネクトペアからUCSサーバプロファイルの割り当てを解除します。

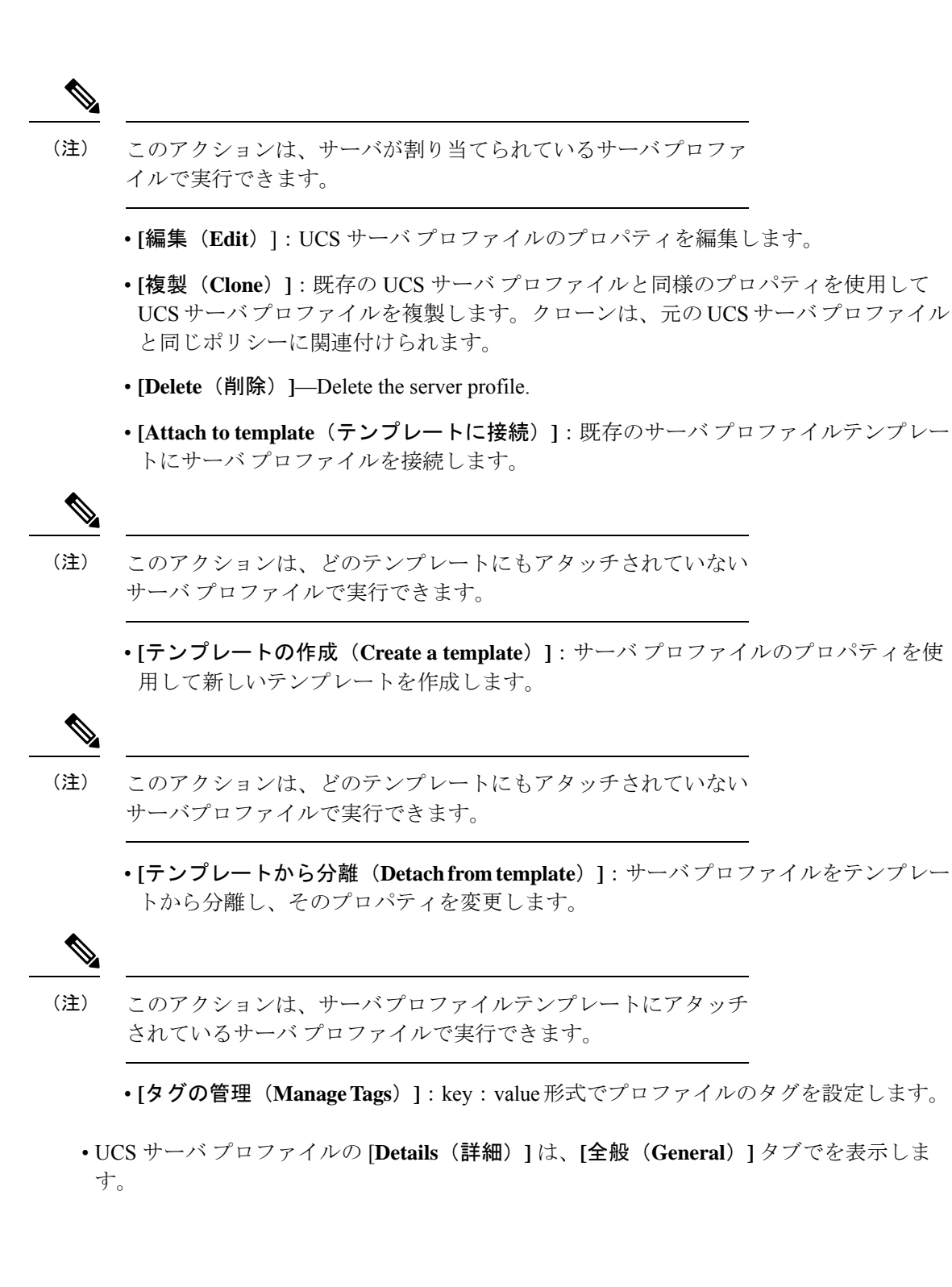

| [プロパティ(Property)]      | [基本情報(Essential Information)]                                                      |
|------------------------|------------------------------------------------------------------------------------|
| ステータス(Status)          | ファブリックインターコネクトペアでのUCSサーバプロファ<br>イルの展開のステータス。次のようになります。                             |
|                        | •ОК                                                                                |
|                        | ・失敗(Failed)                                                                        |
|                        | ・[未割り当て(Not Assigned)]                                                             |
|                        | ・未展開(Not Deployed)                                                                 |
| 名前(Name)               | UCS サーバ プロファイル名。                                                                   |
| サーバ (Server)           | 関連付けられているサーバの名前。                                                                   |
| [最終更新(Last<br>Update)] | UCS サーバ プロファイルが最後に更新された日時。                                                         |
| タグ(Tags)               | 選択したオブジェクトの既存のタグがデフォルトで表示され<br>ます。[管理(Manage)]をクリックして、新しいタグを追加<br>するか、既存のタグを変更します。 |

サーバプロファイルに関連付けられているポリシーを表示します。関連付けられたポリシーの詳細を表示するには、ポリシー名をクリックします。

サーバプロファイルに関連付けられているポリシーを展開した後にそのポリシーを変更し たり、または新しいポリシーをプロファイルに追加した場合は、[サーバ プロファイル (Server Profile)]テーブル ビューにプロファイルへの編集内容または参照先のポリシー を反映した未展開の変更が表示されます。[サーバ プロファイルの詳細(Server Profile Detail)]ビューには参照先のポリシーが強調表示され、[変更の表示(View Changes)] ウィンドウには実際の変更を表示することができます。[サービスプロファイル(Service Profiles)]テーブルビューから設定の詳細を表示することもできます。

- ・[サーバ (Server)] タブで、割り当てられたサーバとそのプロパティを表示します。
- •[インベントリ(Inventory)]タブで、割り当てられたサーバのインベントリを表示します。

I

翻訳について

このドキュメントは、米国シスコ発行ドキュメントの参考和訳です。リンク情報につきましては 、日本語版掲載時点で、英語版にアップデートがあり、リンク先のページが移動/変更されている 場合がありますことをご了承ください。あくまでも参考和訳となりますので、正式な内容につい ては米国サイトのドキュメントを参照ください。